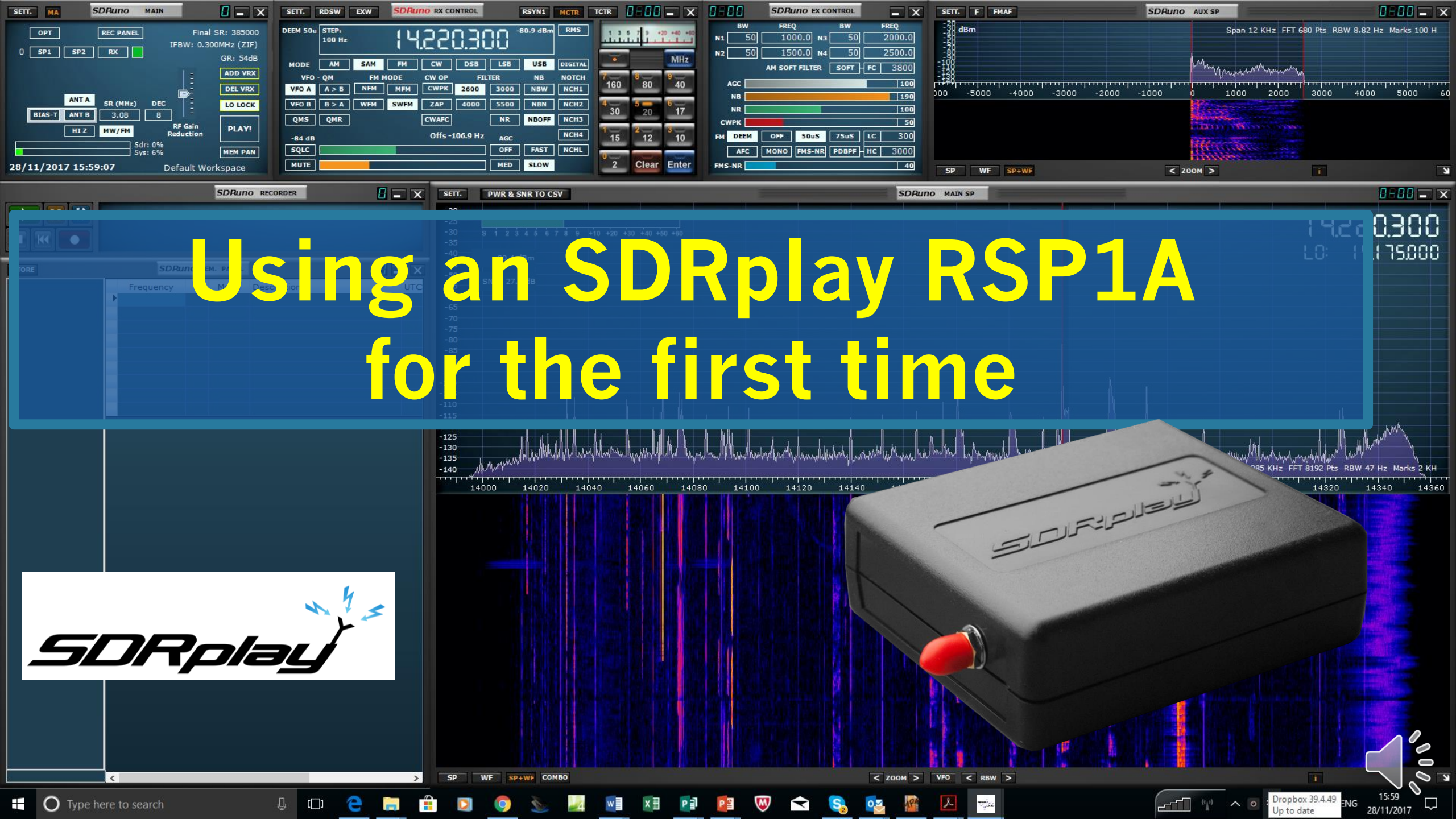

*What is an SDR (Software Defined Radio) Receiver?* 

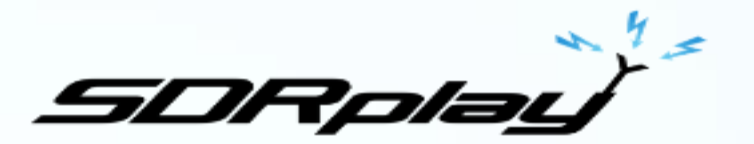

A radio receiver where much of what traditionally was done in hardware, is now done in software.

The SDRplay RSP1A hardware does up-front filtering, amplifying, mixing and Analog to Digital conversion. It sends the digitised signal to the PC over the USB cable and the SDRuno software performs the rest of processing chain

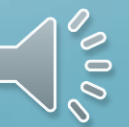

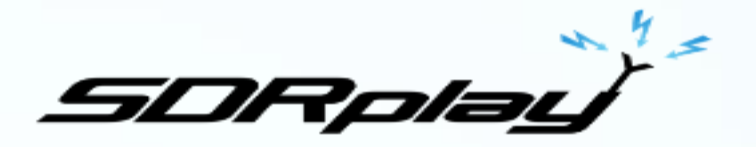

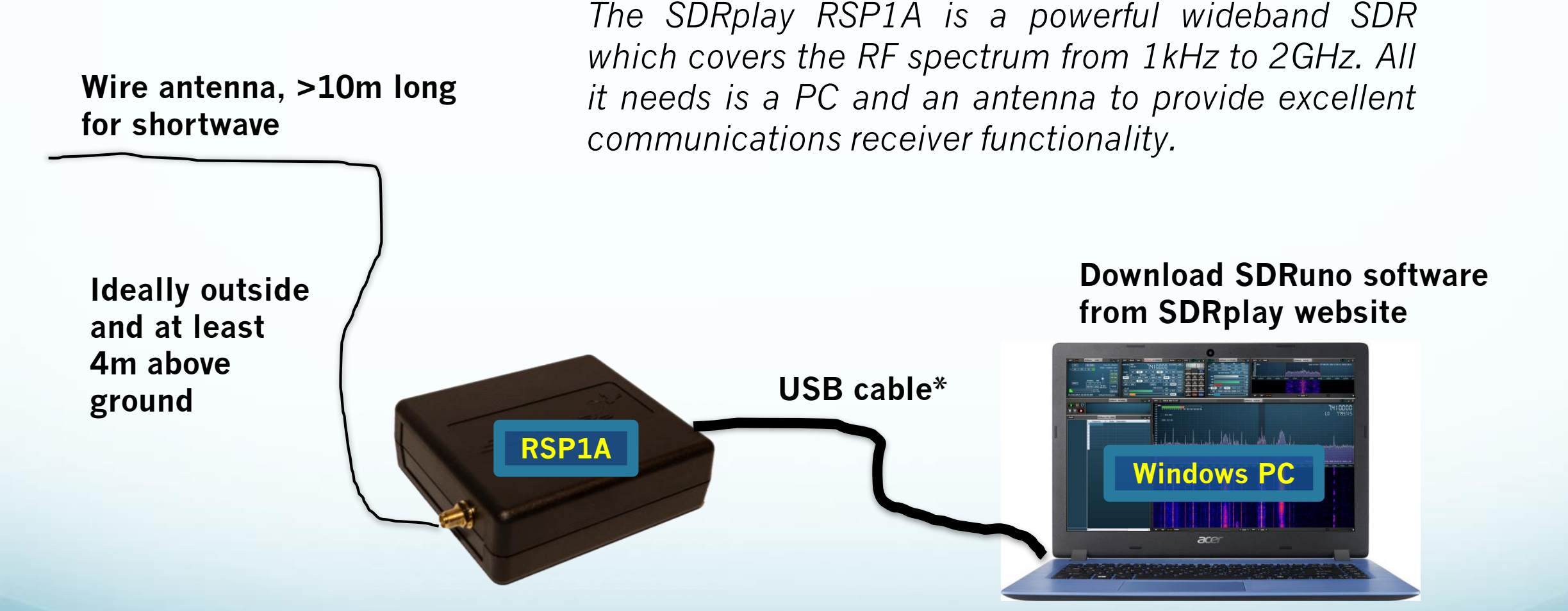

**USB2** Type B cable (used to connect printers

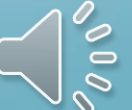

## Getting Started with your new RSP1A

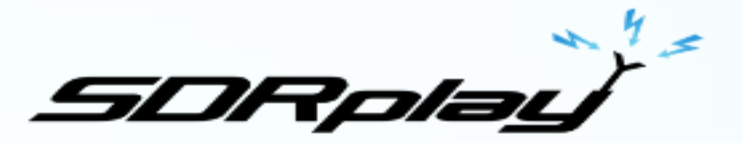

Don't connect the RSP1A to your PC until you are told to

• Go to <u>www.sdrplay.com</u> and click on "Start Here"

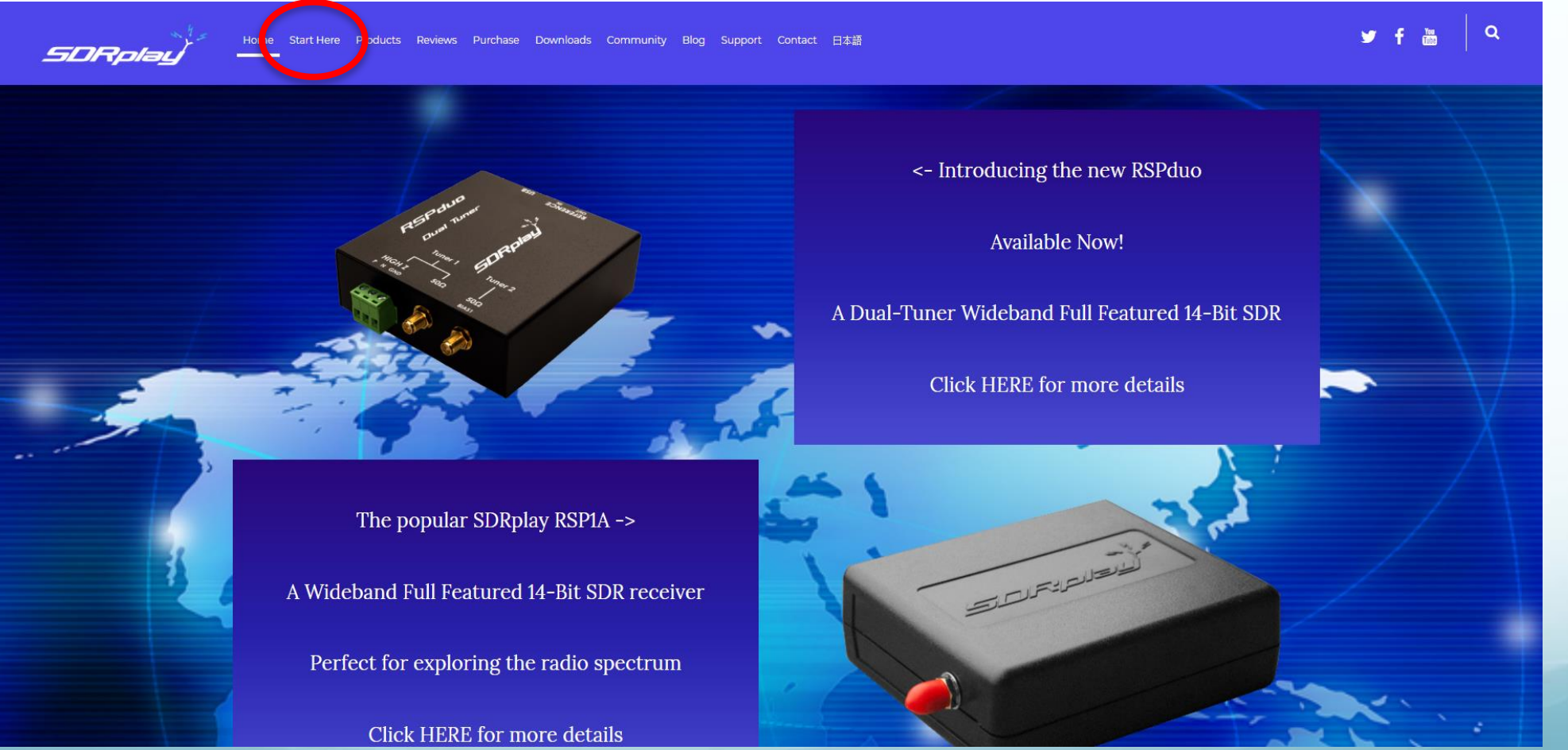

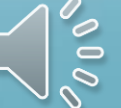

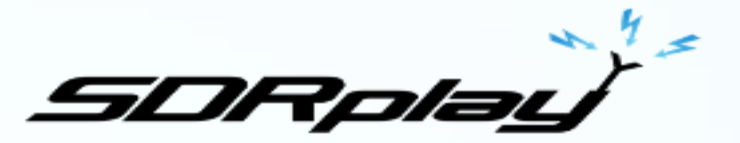

#### 1. Purchase Information

Please enter your country and purchase location, this will help us to better support you.

•

Country: United Kingdom
Purchase Location: SDRplay Website

Continue

2. Operating System

Select the operating system and version you are using...

|                                                                     | Continue |
|---------------------------------------------------------------------|----------|
| Undows XP ○ Windows Vista ○ Windows 7 ○ Windows 8.1 ◎ Windows 10    | Continue |
| © Ubuntu 14.04 © Ubuntu 15.04 © Ubuntu 16.04 © Ubuntu 17.04 © Other | Continue |

3. Pre-installation checks

i. Please make sure the RSP USB cable is not connected.

ii. Some Anti-virus software may disallow the driver to be installed. This is a false positive result and you should temporarily disable any anti-virus software for the duration of the installation.

Check the box when you have read and accepted the recommendations of required actions.

4. Register your device

Select the device you would like to register: RSP1 RSP1A RSP2 RSP2pro RSPduo

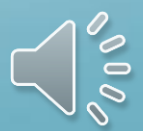

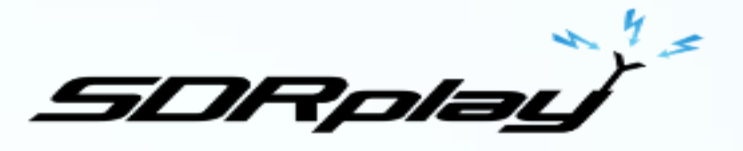

| 4. Register you   | our device                                |                                  |                                   |
|-------------------|-------------------------------------------|----------------------------------|-----------------------------------|
| Select the device | ice you would like to register: RSP1 RSP1 | A RSP2 RSP2pro                   | RSPduo                            |
| Registering yo    | our RSP1A                                 |                                  |                                   |
| Name:             | yourname                                  |                                  |                                   |
| Email:            | your@emailaddress.com                     |                                  |                                   |
| Serial Number     | er: 💌 1711 000593 (select your set        | ial prefix and then enter the ne | xt 6 digits of the serial number) |
| Submit and        | d continue                                |                                  |                                   |

#### 5. What SDR Application Software?

Select which SDR application software will you be using with the RSP?

| Select     Conti    | nue |
|---------------------|-----|
| HDSDR -             |     |
| 11555K              |     |
| © Select Conti      | nue |
|                     |     |
| SDR-Console         |     |
|                     |     |
| O Select Conti      | nue |
|                     |     |
| API only            |     |
| No more help needed |     |

Device successfully registered.

SDRuno Installation

This page will remain open so you can refer back to it after you've performed the installation below.

Please click here for the SDRuno installation.

Was the installation successful?

Yes No

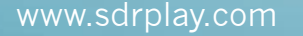

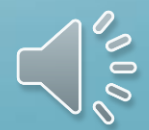

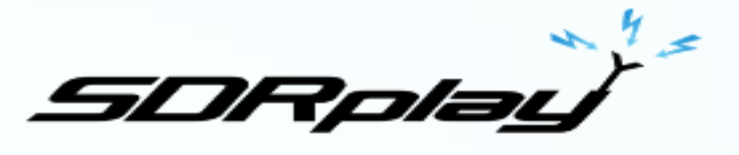

0

#### Follow the Prompts

|                       | SDRplay                                                                                   |                                |
|-----------------------|-------------------------------------------------------------------------------------------|--------------------------------|
|                       | Home Start Here Platforms Community Purchase Reviews Blog FAQ About Us Contact f 🎔 🛅      |                                |
|                       | ★ Windows Download SDRuno                                                                 |                                |
|                       | Check the box below and then click the "Start Download" button to download the software.  |                                |
|                       | Start Download                                                                            | Click here and then            |
|                       |                                                                                           | "open"                         |
|                       | Platforms Blog Facebook 6 Thomes Office Park<br>Community FAQ Twitter Monkton Road © Copy | G+<br>yright 2014-2018 SDRplay |
| SDRplay_SDRuno_Iexe ^ |                                                                                           |                                |
| O Type here to search | u Hi Ce 🚍 🔒 DI 🧿 🌭 🌌 🗐 🖬 🗐 😰 🔂 🕿 💽 🥸 🔯                                                    |                                |

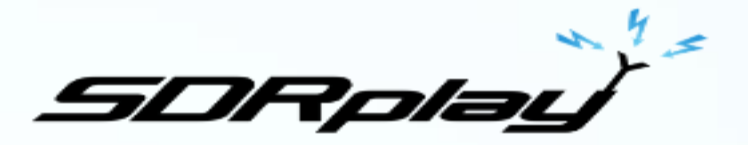

# Say Yes, to allow SDRuno to run on your computer & accept the license agreement

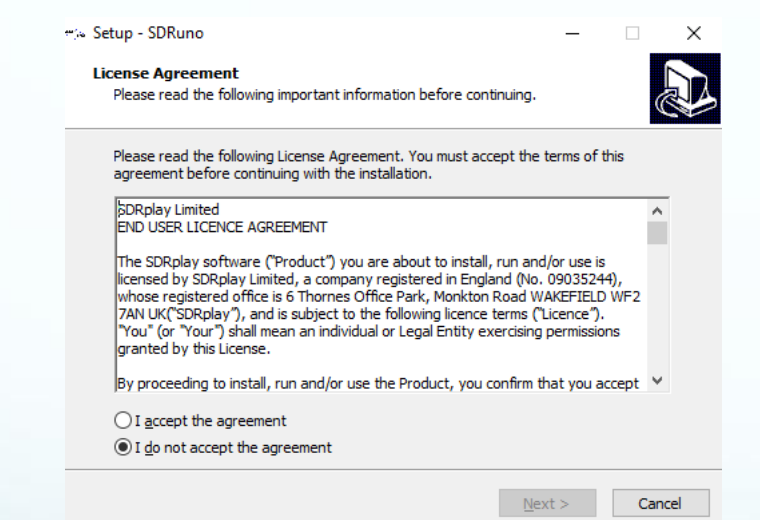

PLEASE MAKE SURE your new RSP is DISCONNECTED FROM THE MACHINE BEFORE CONTINUING WITH THE DRIVER INSTALLATION

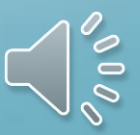

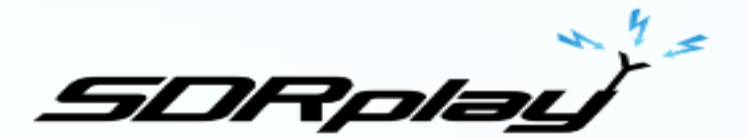

#### Accept the default file location & click Next

| ~:∞ Setup - SDRuno     —     —     ×       Select Destination Location     Where should SDRuno be installed?     Image: Constalled for the should solution for the should solution for the should solutin for the should solution for the should solutin for the |                                                                                                    | × |
|----------------------------------------------------------------------------------------------------|----------------------------------------------------------------------------------------------------|---|
| Setup will install SDRuno into the following folder.         To continue, click Next. If you would like to select a different folder, click Browse.         Ct.Program Files (x86)\SDRplay\SDRuno         Browse                                                                                                    | Click Install to continue with the installation, or click Back if you want to review or change any settings.           Destination location:         C:\Program Files (x86)\SDRplay\SDRuno           Start Menu folder:         SDRplay\SDRuno           Additional toriant         Additional toriant |   |
| At least 29.0 MB of free disk space is required.                                                                                                    | Additional shortcuts:<br>Create a desktop shortcut                                                                                                    |   |

Accept the default file location & click Next and SDRuno will automatically install

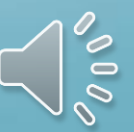

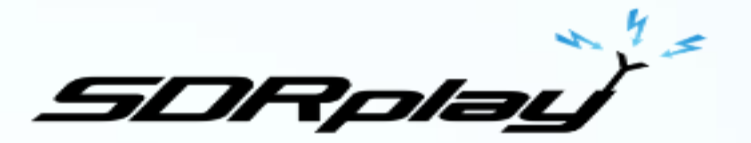

Allow Windows to install if you get a message saying that Windows can't verify the publisher

When you get the message below, wait 30 seconds and then plug in your RSP1A and click "Next"

| rri≪ Setup - SDRuno —                                                             | $\times$ |  |
|-----------------------------------------------------------------------------------|----------|--|
| Information<br>Please read the following important information before continuing. |          |  |
| When you are ready to continue with Setup, dick Next.                             |          |  |
| CONNECT YOUR RSP AND ALLOW DRIVER INSTALL TO COMPLETE BEFORE<br>STARTING SDRUNO   |          |  |

Click on "Finish" and SDRuno will launch – lots of windows will automatically appear and arrange themselves on your PC screen (accept these defaults for now)

<u>N</u>ext >

#### Now we need an antenna

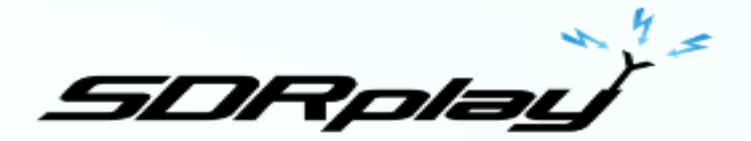

For shortwave, say the 49 metre band, 10 metres or more of PVC coated thin multistrand wire will work well if you can get it outside and away from strong sources of electrical noise.

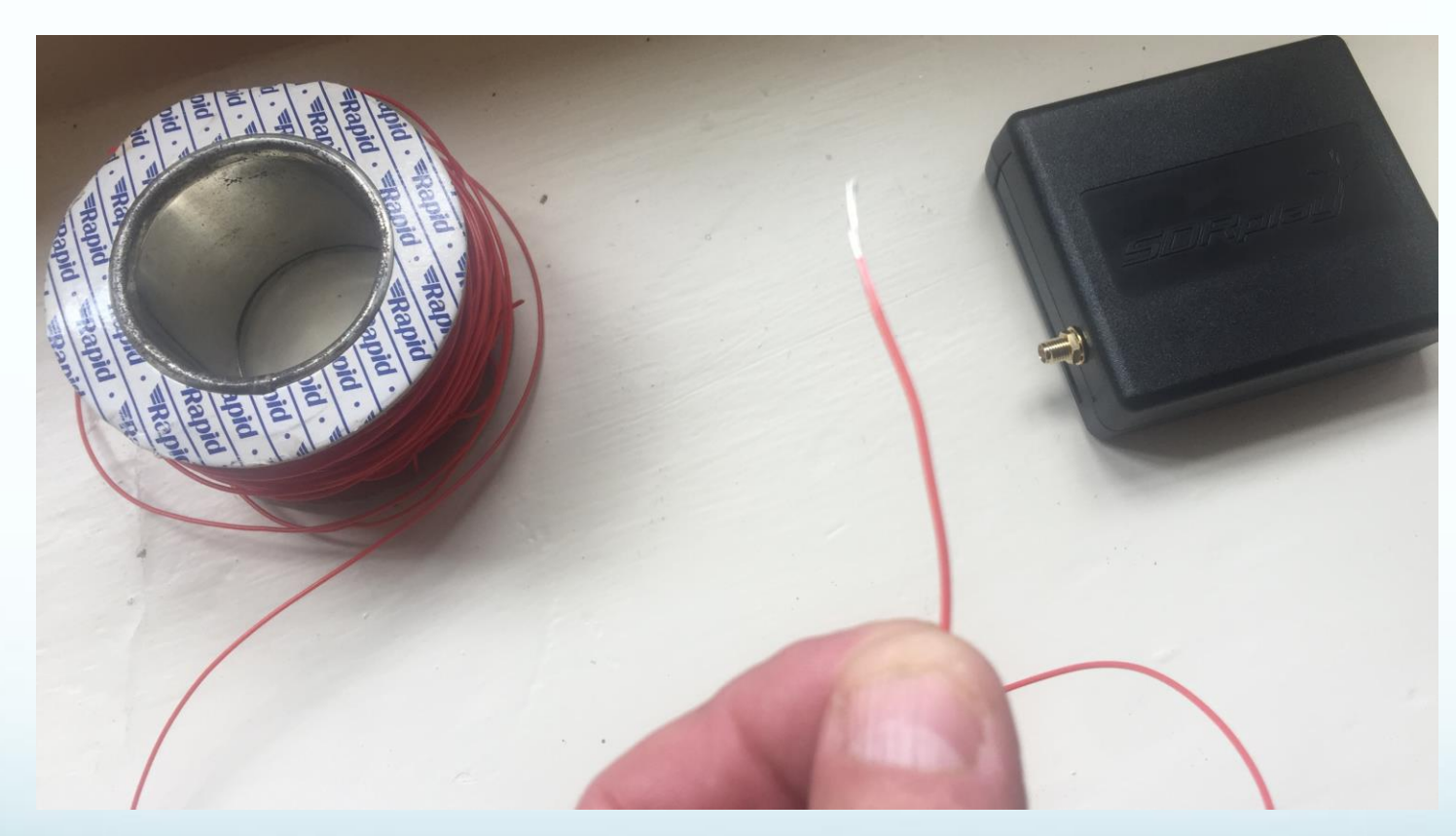

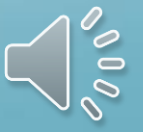

#### Now we need an antenna

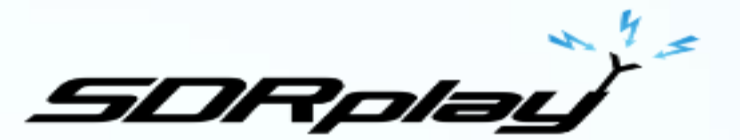

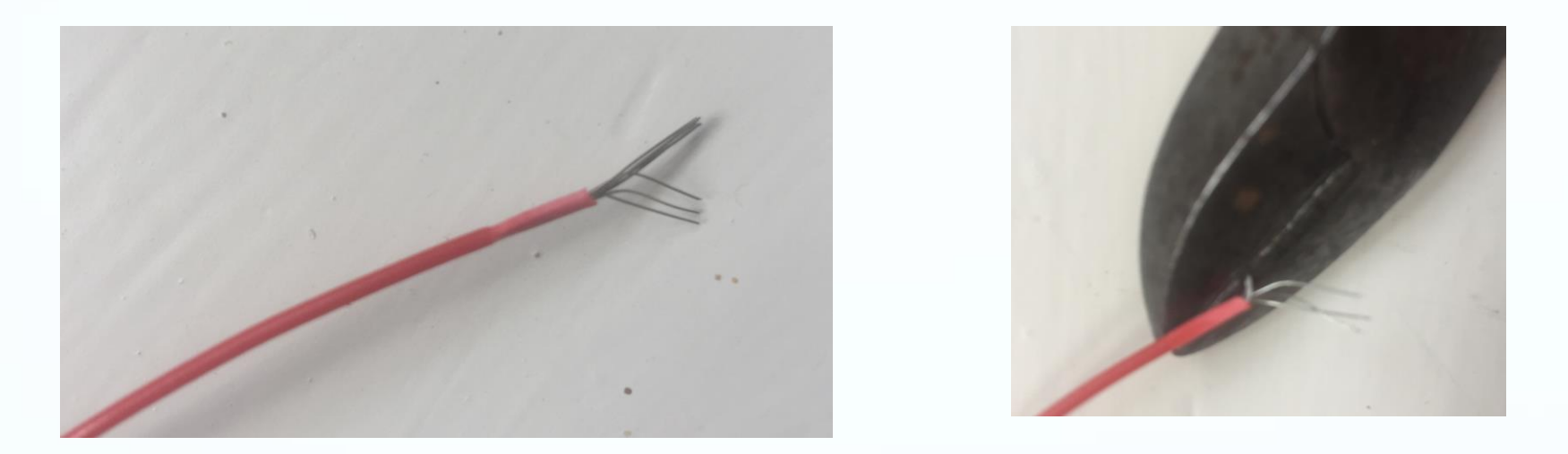

To get started, just strip away the plastic coating from the end of the wire and insert 2 or 3 strands into the centre hole of the coax socket on the RSP1A, taking care not to short against the outer of the coax socket.

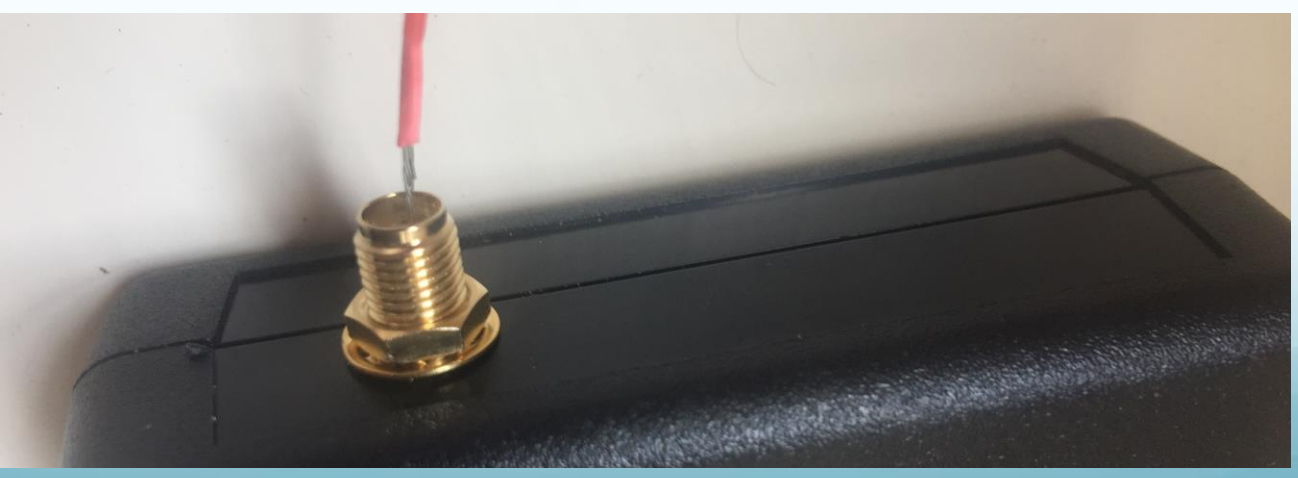

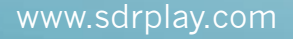

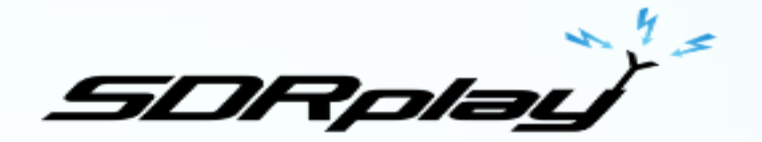

Connecting another length or wire to the outer of the coax allows you to ground the unit which will further improve the signal strength. This can be connected to the house-wiring ground, a metal radiator system, a grounding rod or even a metal window frame to act as a "counterpoise"

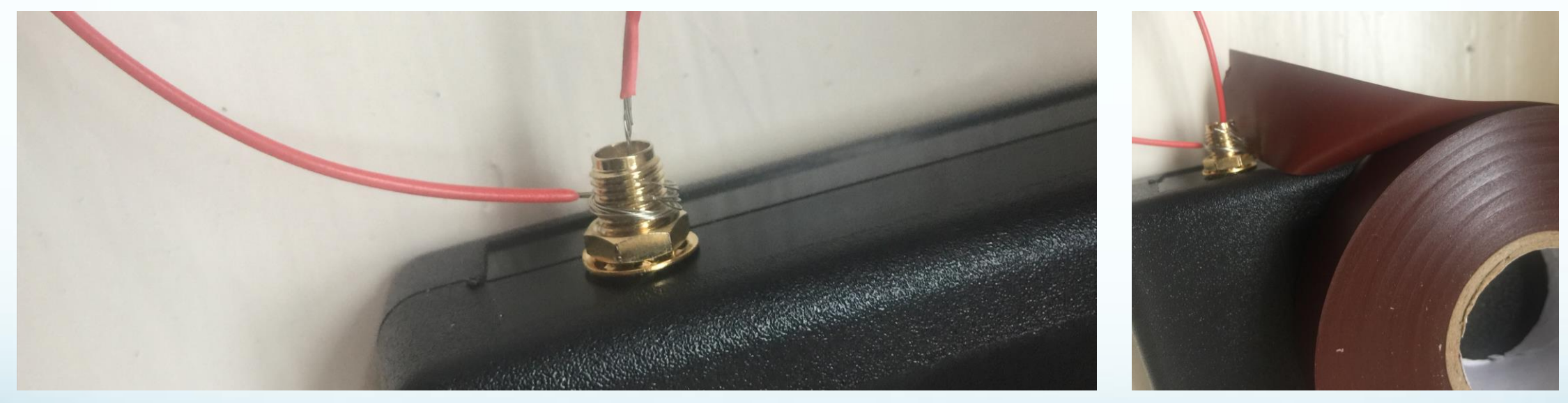

Tape the connections carefully. For a more permanent solution we recommend buying connectors or lengths of coax cable to connect from your RSP1A to a convenient point near the outside world. Additional matching devices may further improve reception but this basic set up should work well as a starting point.

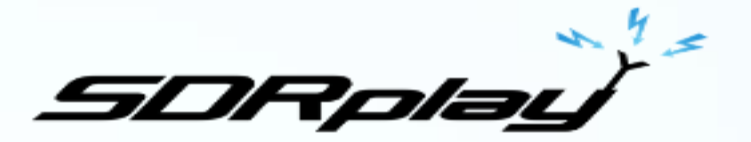

#### Now we need an antenna

Arrange the length of wire to be as spread out and as high above ground as possible. Cable ties make excellent supports. Keep the wire away from metal objects as much as possible.

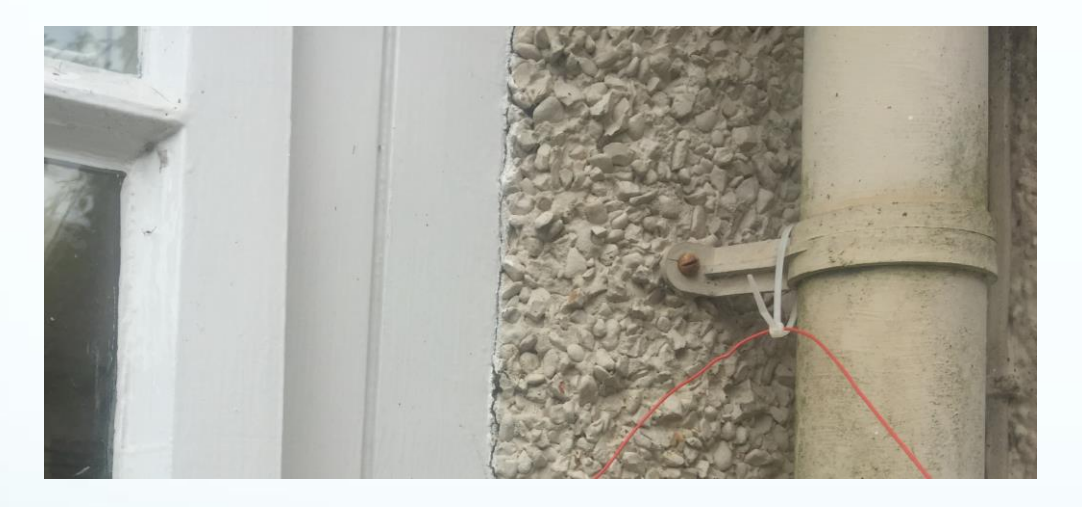

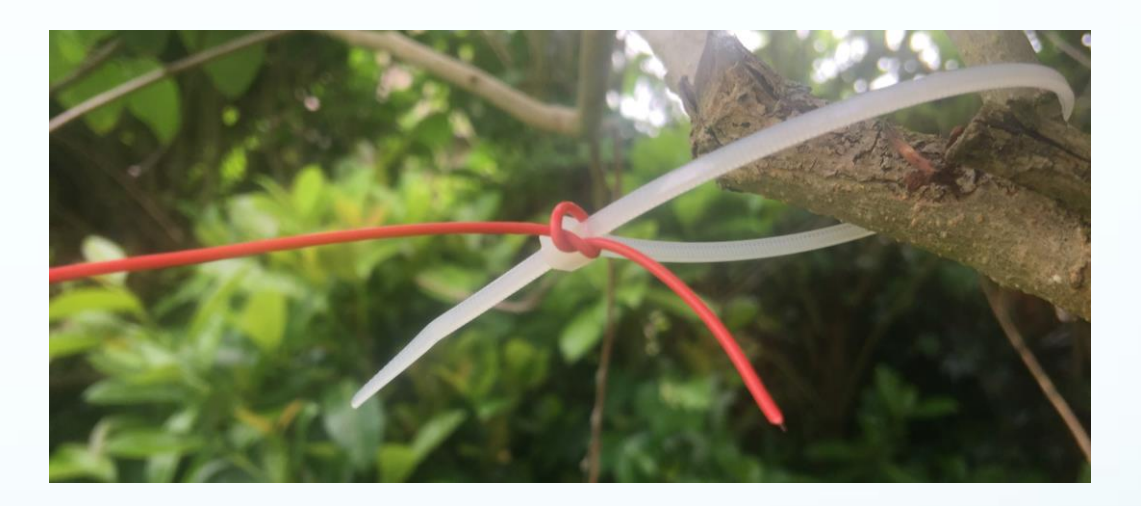

Even with just this simple wire, you should start receiving some shortwave signals

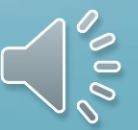

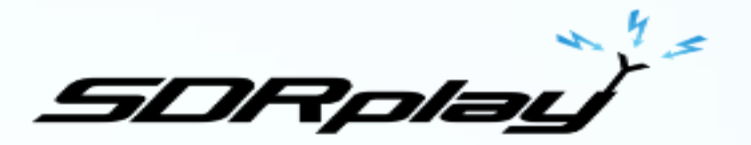

#### *Time to start listening*

We recommend using a mouse with a roller wheel (this becomes your tuning knob!) Press the Green "Play" button to start the receiver Look for the Bands button and select "Broadcast" and then the 49 metre band It should default to 6050KHz and in the main Spectrum display you should see signals With the default settings, move the mouse to the frequency display - rolling your mouse wheel will tune whichever digit you hover over (0.1kHz is a good one to choose) The default settings for AM, 8kHz audio bandwidth, gain and so on should be OK...but now you should be inspired enough to start watching the video guides and reading the manual!

0.1kHz tuning digits

| SAM<br>PM B |          |       |        |                     |                | ) (*1317AL) | -                                                                                                    | Ha                                                                 | am Lower                                               |                                                     |                                                        |                                                                           |
|-------------|----------|-------|--------|---------------------|----------------|-------------|----------------------------------------------------------------------------------------------------|--------------------------------------------------------------------|--------------------------------------------------------|-----------------------------------------------------|--------------------------------------------------------|---------------------------------------------------------------------------|
| NFM         | BODE     | CW OP |        | LTER                | NR.            |             | the second second second second second second second second second second second second second second second se |                                                                    |                                                        |                                                     |                                                        |                                                                           |
|             |          | CWPK  | 1010   | 8090                | NEW            | NCH1        | 2200                                                                                                    | Br                                                                 | oadcast                                                |                                                     |                                                        | Broa                                                                      |
| WHM         | SHIPH    | ZAP   | 11K    | 308                 | NIN            | NCH2        | T E                                                                                                    | 60                                                                 | 40                                                     |                                                     | _                                                      | Dioc                                                                      |
|             |          | CWAFE |        | NB                  | NBOFF          | NOD         |                                                                                                    |                                                                    |                                                        |                                                     |                                                        | Pres                                                                      |
| -84         | 48.      |       |        | ASC                 |                | NONA        | 30                                                                                                    | 20                                                                 | 17                                                     |                                                     |                                                        |                                                                           |
|             |          |       |        | 0##                 | RAST           | NOHL        |                                                                                                    |                                                                    | _                                                      |                                                     |                                                        |                                                                           |
|             | ]<br>-#4 | ]     | -84 48 | ] [EWAFE]<br>-84 dB | -84 dB AGC 099 |             |                                                                                                    | -84 48 AGC NOR4 30<br>-84 48 AGC NOR4 30<br>077 FAST NORL 30<br>15 | -BA dB AGC NCHA 20 20 20 20 20 20 20 20 20 20 20 20 20 | -RA dB AGC NCNL 20 20 17<br>MED SLOW 15 Clear Enter | -HA 4B AGC HOHA<br>AGC HOHA<br>MED SLOW L3 Clear Enter | -BA dB AGC NORI 20 17<br>-BA dB AGC NORI 20 17<br>MED SLOW 15 Clear Enter |

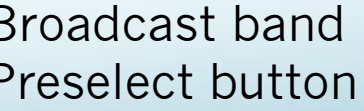

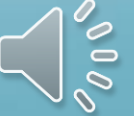

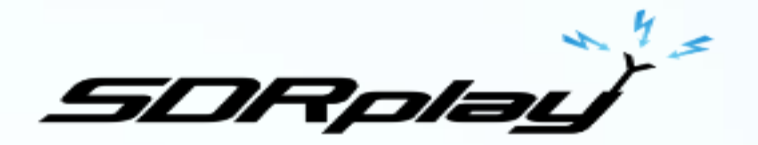

If you are just a few hundred kilometres from North Germany, in the daytime, you should hear Radio Mi Amigo International on 6085kHz (9M TO 6PM cet)

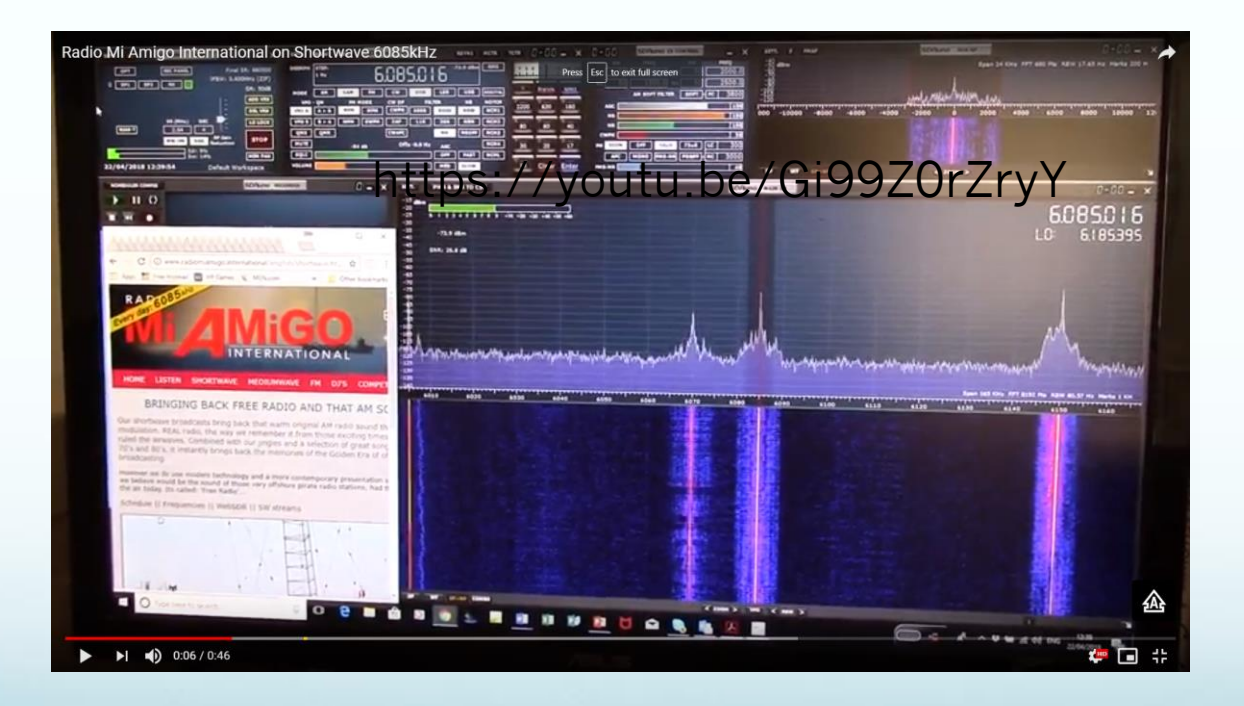

Click here for a demo recording from the UK

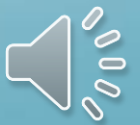

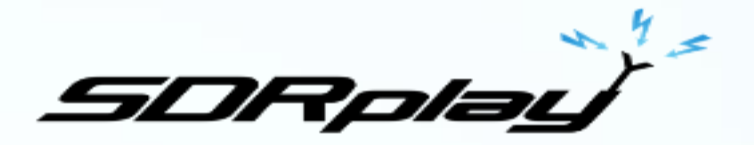

### This is just the beginning of an exciting journey

- Join the Facebook group to find our what others do with their SDRplay RSPs: <u>https://www.facebook.com/groups/sdrplay</u>
- Explore different antennas for restricted space and indoor antennas for shortwave, a "Mag Loop" antenna is recommended. (Just Google "mag loop antennas for shortwave" to find lots of information on these)
- There are weather maps, satellite images, TV images, numerous message systems, Air-traffic control, Plane transponder, and so much more you can explore – lots of examples on the <u>SDRplay YouTube</u> <u>channel</u>

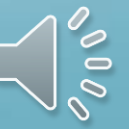

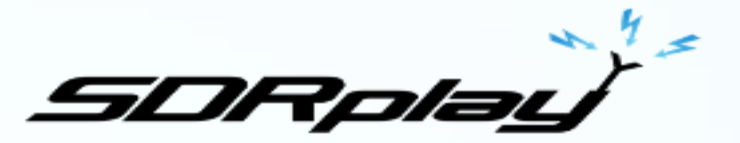

#### Guides and documentation

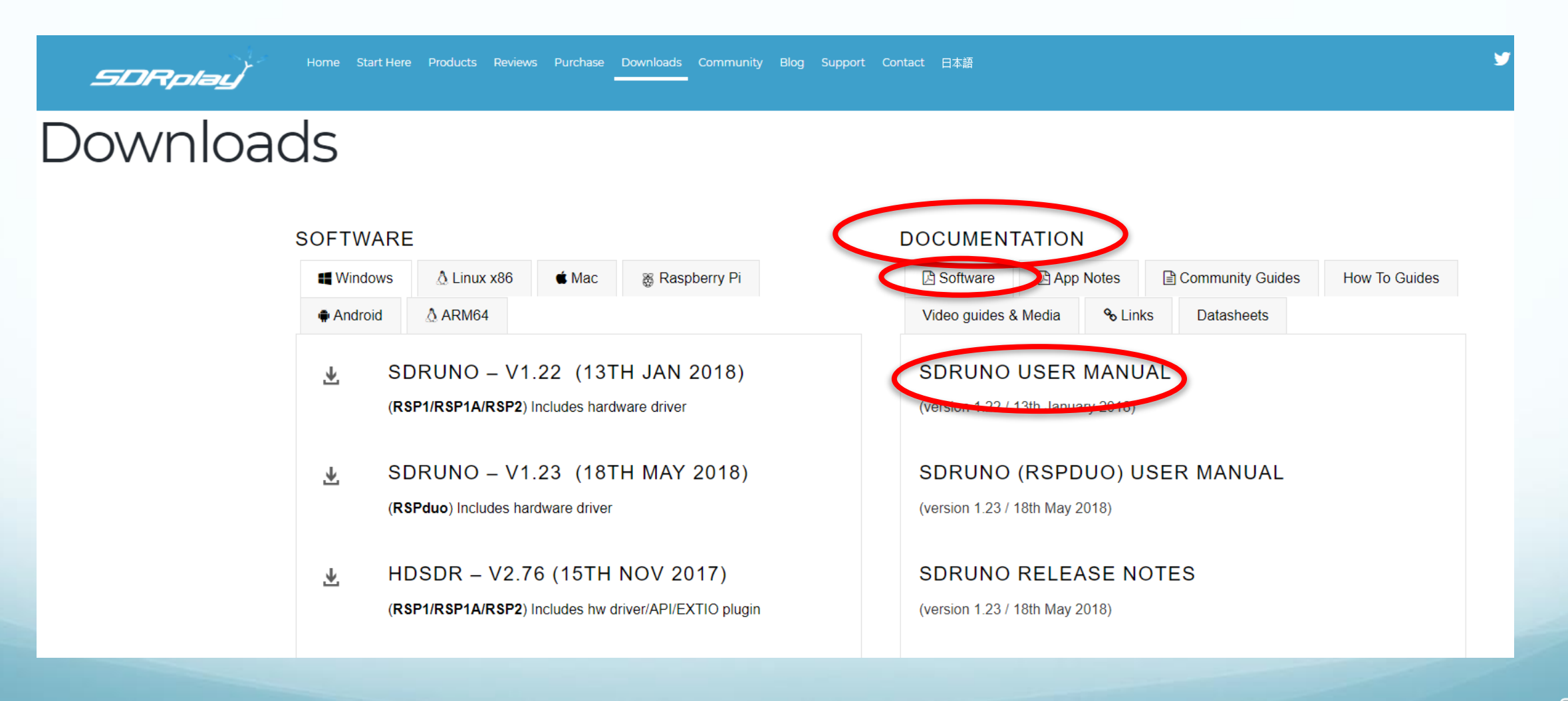

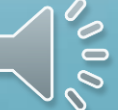

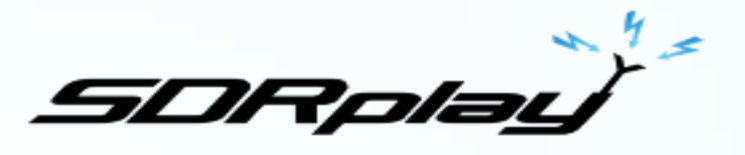

#### Guides and documentation

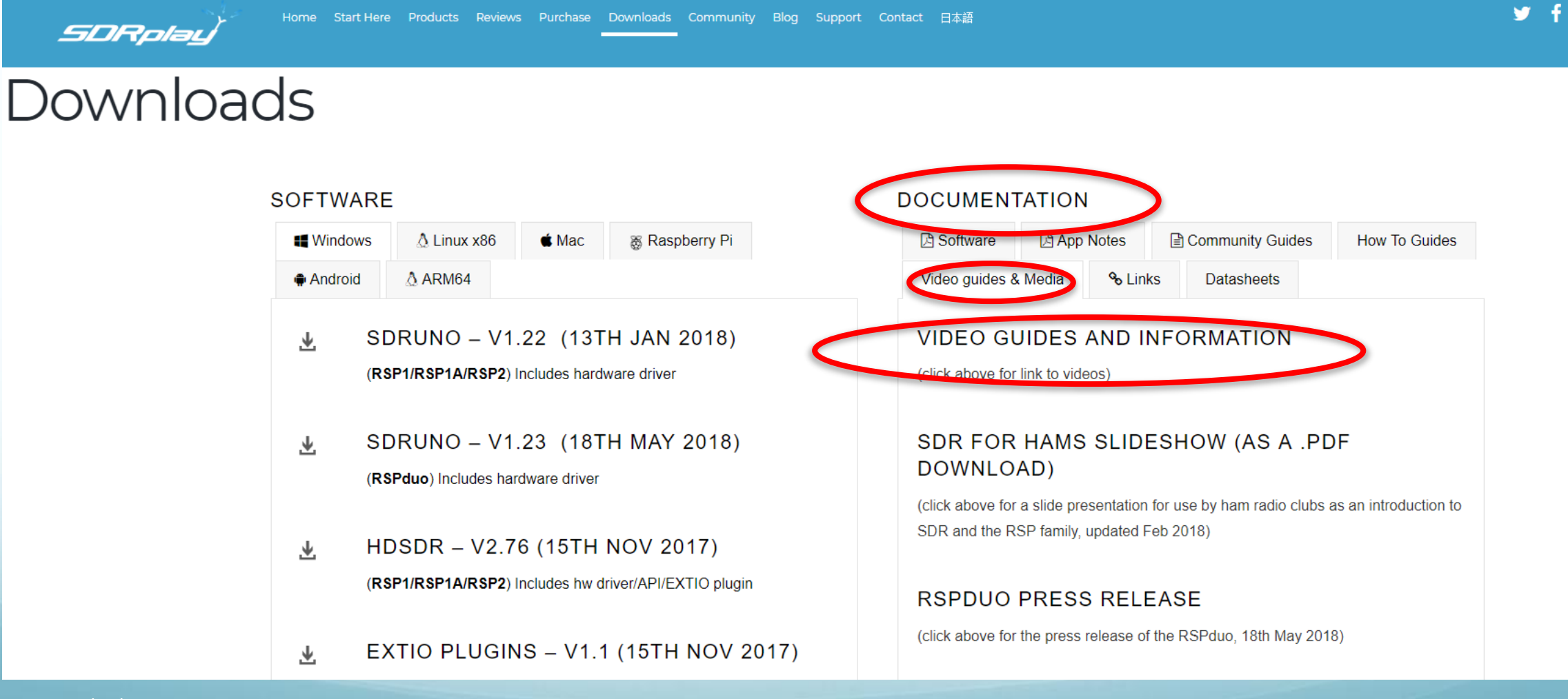

#### And you'll get support direct from SDRplay:

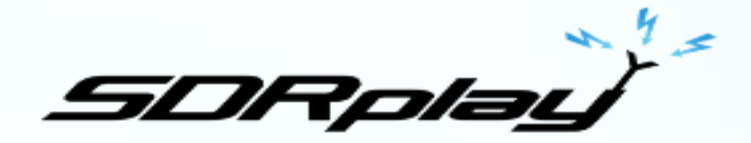

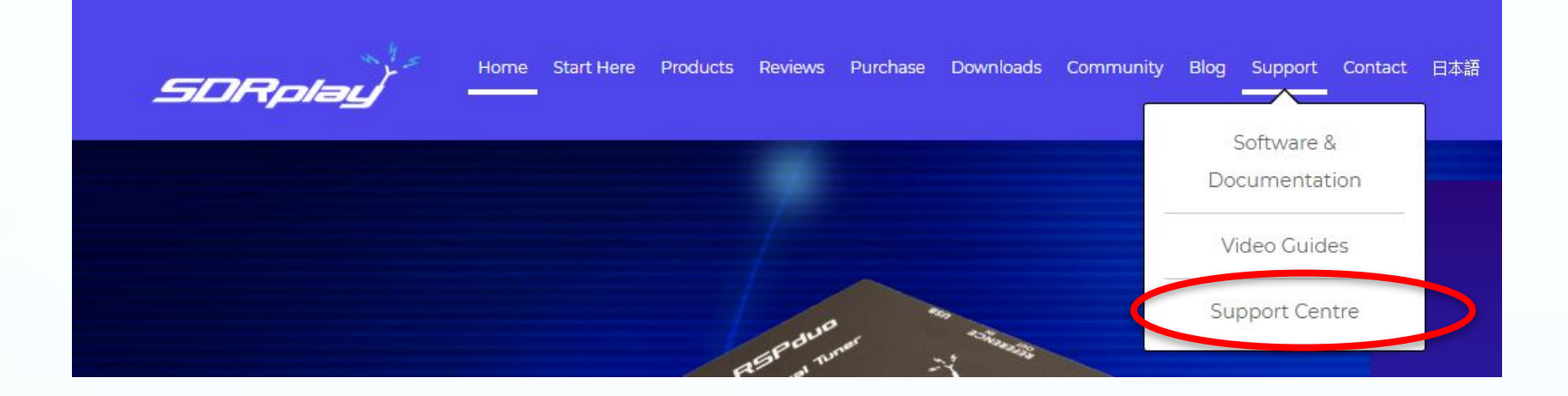

#### Whether you buy your RSP1A from us directly or via a local distributor:

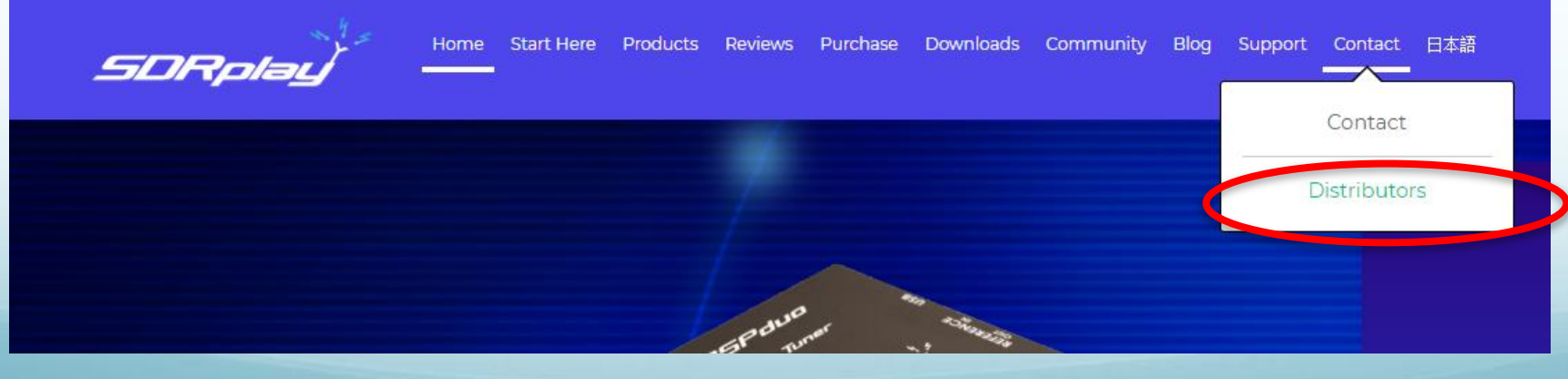

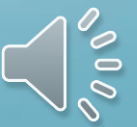